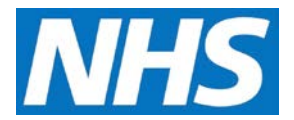

## Adjusting Manually Submitted Data Job Aid

There may be occasions when a Service Provider may need to manually adjust achievement data. For example, data needed for Quality and Productivity Indicators cannot be accessed from a GP system and so may need to be manually adjusted throughout the financial year if the Service Provider's situation or ability to meet required contractor obligations changes.

Service Providers may update manually submitted data providing:

- Achievement data have not already been submitted for the last day of the payment period
- A payment has been financially approved based on the submitted achievement data
- The achievement data are not set as a Commissioning Organisation entry

This job aid is aimed at Service Providers with the role of 'Achievement Entry' who make these manual adjustments.

## Note: The data that appears in this job aid is for training purposes only and does not represent actual data.

1. From the CQRS Home screen, select the **Data Submission** tab.

| Home                                           | Participation<br>Management                                                   | Data Submission                   | Achievement           | Reports            | Admin<br>Tasks                   | nistrative | ? Help           |
|------------------------------------------------|-------------------------------------------------------------------------------|-----------------------------------|-----------------------|--------------------|----------------------------------|------------|------------------|
| CQRS Messag                                    | e Centre 🔋 - My                                                               | Tasks & Messages                  |                       |                    |                                  | « Back     | to Previous Page |
| i Published<br>Automate<br>Co-comm<br>CQRS Tra | Information<br>ed Extractions Timet<br>hissioning Changes s<br>aining website | able for 16/17<br>tarting in June |                       |                    |                                  |            |                  |
| Open Item<br>To adjust the vie                 | Closed Item                                                                   | s<br>Search.                      |                       |                    |                                  |            |                  |
|                                                |                                                                               |                                   |                       |                    |                                  |            | Advanced Search  |
| Task or<br>Message                             | Subject                                                                       | <b>♦</b> Dead                     | line Date 🛓 Pro<br>Da | ocess Target<br>te | ▲ Estimated Pro<br>▼ Finish Date | ocess 🛓    | Create Date 🍦    |
| Task 2                                         | Service Friends and F<br>201516 in Participatio<br>Agreement has been.        | amily Test<br>on 09/03            | /2017 N/A             |                    | N/A                              |            | 17/03/2017       |

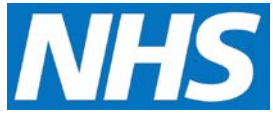

2. If it is not already displayed, use the Quality Service dropdown to locate and select the service to be adjusted from the list.

| Home           | Participation<br>Management | Data Submission     | Achievement | Reports | Administrative<br>Tasks | ? Help          |
|----------------|-----------------------------|---------------------|-------------|---------|-------------------------|-----------------|
| Record Achiev  | ement Record As             | piration            |             |         |                         |                 |
| Record Achie   | evement 🕐 - Finar           | ncial Year 2016/201 | 7           |         |                         |                 |
| Quality Servic | e:                          |                     |             |         | Achievement Date        | :               |
| VAC Monthly    | Pertussis in pregna         | nt women 2016/17    |             | ~       | Add                     | New Achievement |
| Achievement    | Date                        |                     | Last U      | pdated  |                         |                 |
| 30/04/2016     |                             |                     | 20/03/      | 2017    |                         |                 |
| 31/05/2016     |                             |                     | 20/03/      | 2017    |                         |                 |
| 30/06/2016     |                             |                     | 20/03/      | 2017    |                         |                 |
| 31/07/2016     |                             |                     | 20/03/      | 2017    |                         |                 |

**NOTE:** The achievement panel below the selected Quality Service shows all achievements recorded against the chosen service.

3. Select the achievement that you wish to adjust.

| lome       | Participation<br>Management | Data Submission      | Achievement | Reports | Administrative<br>Tasks | ? Help          |
|------------|-----------------------------|----------------------|-------------|---------|-------------------------|-----------------|
| Record Acl | hievement Record A          | spiration            |             |         |                         |                 |
| Record Ac  | chievement 🔋 - Fina         | ancial Year 2016/201 | 7 🗸         |         |                         |                 |
| Quality Se | rvice:                      |                      |             |         | Achievement Date        | :               |
| VAC Mont   | thly Pertussis in pregn     | ant women 2016/17    |             | ~       | Add                     | New Achievement |
| Achievem   | ient Date                   |                      | Last U      | pdated  |                         |                 |
| 30/04/2016 |                             | 20/03/2              | 20/03/2017  |         |                         |                 |
| 31/05/201  | 6                           |                      | 20/03/3     | 2017    |                         |                 |
| 30/06/201  | .6                          |                      | 20/03/3     | 2017    |                         |                 |
| 31/07/201  | .6                          |                      | 20/03/3     | 2017    |                         |                 |

4. All sub-domains within the chosen achievement along with submitted and entered indicators display. Select the Indicator Group.

| Indicator Group                                    | Indicators<br>Submitted | Indicators In<br>Progress | Last Updated |
|----------------------------------------------------|-------------------------|---------------------------|--------------|
| Pertussis in pregnant women                        |                         |                           |              |
| Pertussis in pregnant women Payment Indicators     | 1 of 1                  | 0 of 1                    | 20/03/2017   |
| Pertussis in pregnant women Management Information | 0 of 2                  | 0 of 2                    |              |

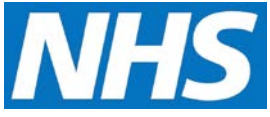

5. Make adjustments as required by inputting data in the New Values fields.

|           |                                                                                                    | submitted values                     |
|-----------|----------------------------------------------------------------------------------------------------|--------------------------------------|
| PT001     | Monthly count of the number of pregnant women who have received a pertussis vaccination by the GP practice within the reporting period. | 20/03/201 50 <b>45 Monthly Count</b> |
| ubmission | Notes: (1000 character limit)                                                                                                    |                                      |
|           | $\hat{}$                                                                                                    |                                      |

6. For each achievement submission or work in progress entry, you may enter submission notes specific to that submission. Notes are visible to anyone who reviews the submission or makes a further submission for the same achievement date.

You can save the updated achievement data as work in progress without submitting the data and triggering calculations. Data are stored as work in progress if the data are different from the previous submission or there was no previous submission.

You can submit the updated achievement data if the data are different from the previous submission or if there is no previous submission.

- 7. Select the Submit Achievement Data button.
- 8. CQRS will display confirmation that the achievement data have been successfully submitted.